### Technical Instructions

maytoni.de

**Exility** Track

system

Description and purpose of the device. Application.

Features

Mounting

General-purpose LED equipment.

The lamp is designed for installation in the EXILITY magnetic track system.

+ Color temperature change

+ Dimming

+ Phone control (Maytoni Smart)

+ Control with voice assistants (Amazon Alexa, Google Assistant)

+ Combination of lamps up to 8 groups of up to 50 lamps in each.

+ Ability to integrate a remote control into the system, which will allow you to adjust the lighting. without entering the application, or in situations without phones.

+ Bluetooth Mesh Protocol (SIG).

+ High color rendering index CRI>90 provides the most accurate color display.

+ Simple installation in the busbar with magnets and additional latches and easy movement along it.

+ Safe supply voltage 48 V.

+ Lamp is designed for installation in EXILITY busbar.

+ The mounting of the busbar and connecting it to the network must be carried out by qualified specialists.

+ The procedure for mounting the busbar and connecting it to the network is indicated in the busbar operating instructions.

+ Mount the lamp as shown in the figure. When installing or removing the lamp, it is recommended to turn off the busbar power.

# Present illuminated<sup>+</sup>

All device functions are only available using the Maytoni Smart mobile app. To install this software on your smartphone, please scan the QR code below. If you can't install the app, then go to Google Play or the App Store and download the app manually.

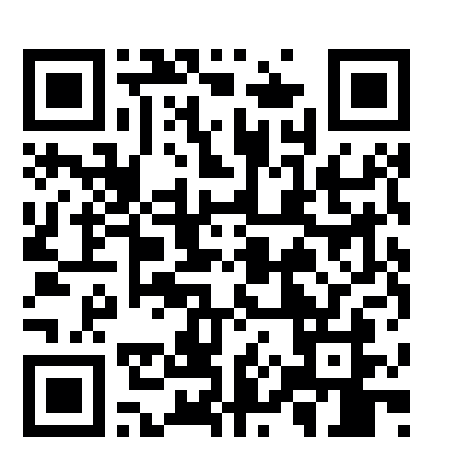

App Store

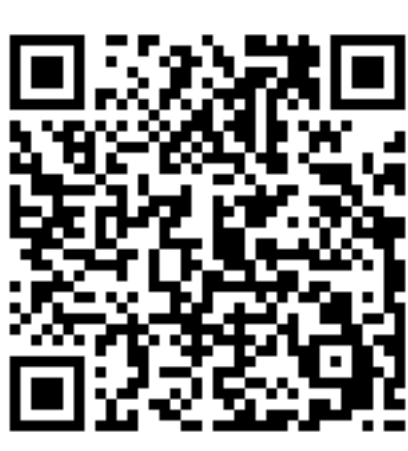

Google Play

SMART

**Track** 

Lamp type

# Connecting the device to a Wi-Fi network

- 1. Please make sure your Wi-Fi network is 2.4GHz before connecting the lamp, otherwise the device will not be able to connect and control through the mobile app.
- 2. For a strong signal, additionally connect Bluetooth on your device.
- 3. Install and launch the Maytoni Smart mobile app.
- 4. Create an account and register using your email address, follow the instructions to complete this procedure.
- 5. You will receive a secret code to the email address that was specified during registration then you need to enter it in the appropriate window, come up with a password and complete the registration.
- 6. Insert the lamp into the busbar and apply power.
- After applying power to the device and completing the registration, make sure that the lamps blink, which indicates that they are in pairing mode. Within 10 minutes, the lamps need to be added to the application.
- 8. Select your lamp model or click search for a device in automatic mode.

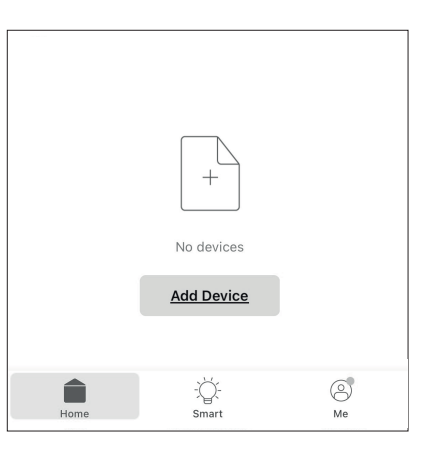

Maytoni Smart

 $\star \star \star \star \star 2$ 

Utilities

Log In

<u>Sign Up</u>

 After successfully adding the device, use the necessary functions of the application for easy identification and use of lamps by setting operating modes (changing color temperature, brightness, etc.).

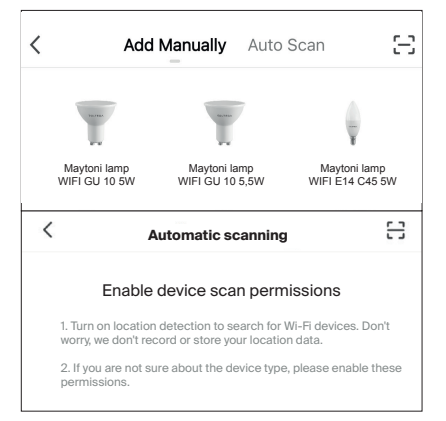

## Applying scripts to device operation.

After completing the process of adding a device, name it, link it to a specific room of your home and configure its operation using the functionality of the mobile application, using scripts, by going to the appropriate tab in the main menu, based on your needs and tasks, and then the device will be able to work in fully automatic mode without your participation.

Advanced application settings.

By going to the Profile tab in the main menu of the application, you can personalize your account, link it to voice assistants for even more flexible control of your smart devices. Add your family members as friends and send them your settings to be able to control lighting from other devices.

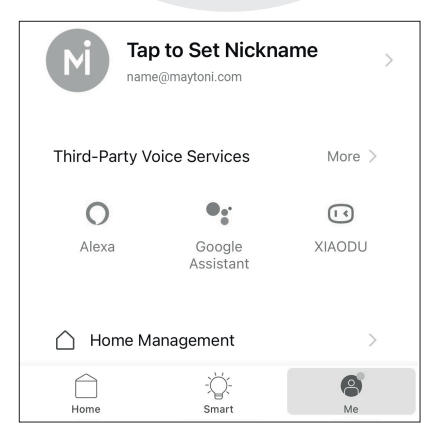

#### MAYTONI